Systém Evidencia záverečných prác (EZP)

Používateľská príručka pre autorov posudkov

## Obsah

| 1. | Vytvorenie posudku v PDF                                           | 1  |
|----|--------------------------------------------------------------------|----|
|    | , · · · · · · · · · · · · · · · · · · ·                            |    |
| 2. | Prihlásenie sa do systému EZP                                      | .1 |
|    |                                                                    |    |
| 3. | Vloženie posudku k záverečnej, rigoróznej alebo habilitačnej práci | .2 |

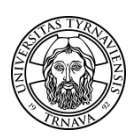

Upozornenie: Tento návod sa vzťahuje iba na autorov posudkov.

### 1. Vytvorenie posudku v PDF

Posudky sa do systému EZP vkladajú vo formáte PDF prevoditeľnom na text do 90 dní od vloženia záverečnej, rigoróznej alebo habilitačnej práce do systému. V prípade, ak neviete, aký formulár posudku použiť pre jeho vyhotovenie, kontaktujte svojho fakultného alebo katedrového administrátora EZP, prípadne sa informujte na svojej katedre. Zoznam fakultných a katedrových administrátorov EZP je dostupný na stránke <u>http://www.truni.sk/sk/fakultni-katedrovi-administratori-ezp</u>.

Návod na prevod textu do PDF je zverejnený na stránke <u>http://www.truni.sk/sk/navod-na-prevod-textu-do-pdf</u>, prípadne požiadajte o pomoc svojho fakultného informatika.

### 2. Prihlásenie sa do systému EZP

Systém Evidencia záverečných prác (EZP) je dostupný na stránke <u>http://ezp.truni.sk/ezp</u>. Pre prihlásenie sa do systému uveďte svoje prihlasovacie meno a heslo. Informácie o prihlasovacích údajoch môžete nájsť na stránke <u>http://www.truni.sk/sk/prihlasovacie-udaje-do-systemu-ezp</u>.

| Evidencia záverečných prác                                                                                                    |  |  |  |  |
|----------------------------------------------------------------------------------------------------|--|--|--|--|
| Trnavská univerzita v Trnave                                                                                                    |  |  |  |  |
| A Prihlásenie                                                                                                    |  |  |  |  |
| Cez tento portál sa registrujte a odovzdávajte svoju záverečnú prácu v elektronickej forme LEN vo formáte ".pdf". Nezabudnite si svoju prácu označiť na export, ináč nebude exportovaná na kontrolu originality do CRZP!!! Dodanie protokolu o kontrole originality môže trvať až 72 hodín!!! Výsledky o kontrole originality si každý študent môže nájsť na mieste prislúchajúcom jeho ZP.<br>Ako čítať a interpretovať "Protokol o kontrole originality." Stránky o systéme EZP na Trnavskej univerzite v Trnave (informácie o prihlasovacích údajoch, príručky, FAQ,) |  |  |  |  |
| Prihlasovacie meno                                                                                                    |  |  |  |  |
| Heslo                                                                                                    |  |  |  |  |
| Prihlásiť sa                                                                                                    |  |  |  |  |
| Návrh a riešenie SVOP WEBDIZAJN                                                                                                    |  |  |  |  |
| Podporované prehliadače: 🌽 7,8 (6 NIE je podporovaná) 😻 3 🚯 9,10 🥹                                                                                                    |  |  |  |  |

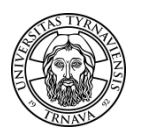

# 3. Vloženie posudku k záverečnej, rigoróznej alebo habilitačnej práci

Po prihlásení sa do systému EZP by ste mali vidieť všetky práce, ku ktorým máte nejaký vzťah – ste ich autorom alebo školiteľom / oponentom danej práce. V prípade, ak nevidíte niektorú prácu, skúste **použiť filtre**:

- podľa priezviska autora práce,
- podľa názvu práce,
- podľa roku v prípade záverečných prác sa jedná o rok, kedy bolo zadanie práce exportované z MAIS do EZP (teda nie o rok vloženia práce).

| Evidencia záverečných prác                                                                                                    | Trnavská univerzita v Trnave |
|----------------------------------------------------------------------------------------------------|------------------------------|
| 🕆 Hlavná stránka 📄 Formulár vkladania                                                                                                    |                              |
| Záznamy   📸 Filtre ) 🖂 Upozornenia                                                                                                    | Školitel Odhlásiť            |
| Počet záznamov na stránku 10 💽 Filtrovať podľa roku Aktuálny rok 💌 Filtrovať podľa priezviska Vyberte si meno 💌 Filtrovať podľa názvu práce | Vyberte si názov             |

V prípade, ak napriek použitiu filtra nevidíte niektorú prácu, kontaktujte, prosím, svojho katedrového alebo fakultného administrátora EZP, aby Vás k danej práci priradil.

#### Postup pri vkladaní posudku:

1. Zvoľte **operáciu** *Pridať posudok* u práce, ku ktorej chcete vložiť posudok:

| Popis práce                                                                                                    |             | Súbory                   | Operácie              |
|----------------------------------------------------------------------------------------------------|-------------|--------------------------|-----------------------|
| (1309020640)                                                                                                    | AISID: 8722 |                          |                       |
| Počet strán: 53     Školiteľ práce:     Oponent:     Structure (instanciance (instanciance (instance (instanciance (instanciance (instanciance (instance (instancianc |             | Práca (24.04.2012 20:33) | Vyberte si operáciu 💌 |
| Licencia: Uložená                                                                                                    |             |                          | Vyberte si operáciu   |
| <ul> <li>Posudky: Neodovzdané </li> <li>Výstup z CRZP: prejsť na výstup (0% zhody - spracované 25.04.2012)</li> </ul>                                                                                                    | 2012        |                          |                       |

2. Najskôr vyberte autora, ku ktorému chcete priradiť posudok (t.j. svoju osobu).

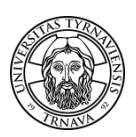

| Prenos súborov                                                                                                    |                      |  |  |
|----------------------------------------------------------------------------------------------------|----------------------|--|--|
| In Preneste posudok vo formáte pdf. Pre pridanie osoby, ktorá sa nenachádza v zozname kliknite na "Pridať novú osobu"                        |                      |  |  |
| Posudok priradiť ł Vyberte si autora 💌 Pridať novú osobu                                                                                     |                      |  |  |
| <sup>p</sup> oužitie technologických opatrení, ktoré zabránia verejnosti dielo trvalo ukladať na pamäťové médium alebo ho tlačiť 🔘 nie 🔿 áno |                      |  |  |
| Povoliť zverejnenie posudku súhlasom s licenčnou zmluvou 🔘 nie 🔘 áno                                                                         |                      |  |  |
|                                                                                                    |                      |  |  |
| Výber práce Pr                                                                                                    | rehľadávať. Preniesť |  |  |
| Výber práce Pr<br>Zoznam posudkov                                                                                                    | rehľadávať. Preniesť |  |  |
| Výber práce Pr<br>Zoznam posudkov<br>I Záznam neobsahuje posudky                                                                             | Preniesť             |  |  |

- 3. V prípade, ak zvolíte použitie technologických opatrení, ktoré zabránia verejnosti dielo trvalo ukladať na pamäťové médium alebo ho tlačiť, nebude možné Váš posudok stiahnuť (vo formáte PDF), ale bude ho možné iba prezerať na stránke <u>Centrálneho registra záverečných, rigoróznych a habilitačných prác (CRZP)</u>. Týka sa to však iba posudkov, u ktorých autor súhlasí s ich zverejnením (viď nasledujúci bod). V prípade, ak autor nesúhlasí so zverejnením svojho posudku, je irelevantné, či zvolí použitie technologických opatrení, ktoré zabránia verejnosti dielo trvalo ukladať na pamäťové médium alebo ho tlačiť, alebo nie.
- 4. Zverejnenie posudku v CRZP nie je povinné (na rozdiel od záverečných, rigoróznych a habilitačných prác). V prípade, ak by ste súhlasili so zverejnením posudku v CRZP, je potrebné uzavrieť licenčnú zmluvu. Z dôvodu zníženia administratívy preto odporúčame nesúhlasiť so zverejnením posudku.
- 5. Kliknite na tlačidlo Prehľadávať, zvoľte súbor s posudkom a kliknite na tlačidlo Preniesť:

| Použitie technologických opatrení, ktoré zabránia verejnosti dielo trvalo ukladať na pamäťové médium alebo ho tlačiť 🔘 nie 🖯 áno |             |          |  |  |
|----------------------------------------------------------------------------------------------------|-------------|----------|--|--|
| Povoliť zverejnenie posudku súhlasom s licenčnou zmluvou ⊚ nie © áno                                                             |             |          |  |  |
| Výber práce C:\Users\install\Desktop\posudok.pdf                                                                                 | Prehľadávať | Preniesť |  |  |

 V prípade, ak ste súhlasili so zverejnením posudku v CRZP, je potrebné stiahnuť a 2x vytlačiť licenčnú zmluvu k posudku. Oba Vami podpísané formuláre doručte na sekretariát dekana.

| Použitie technologických opatrení, ktoré zabránia verejnosti dielo trvalo ukladať na pamäťové médium alebo ho tlačiť ⊚ nie ⊘ áno<br>Povoliť zverejnenie posudku súhlasom s licenčnou zmluvou ⊘ nie ⊛ áno |                                                                                  |          |  |  |
|----------------------------------------------------------------------------------------------------|----------------------------------------------------------------------------------|----------|--|--|
| Výber práce Prehľadávať. Preniesť                                                                                                    |                                                                                  |          |  |  |
| Zoznam posudkov                                                                                                    |                                                                                  |          |  |  |
| Autor posudku                                                                                                    | Súbor                                                                            | Operácie |  |  |
|                                                                                                    | Desudok (03.09.2012 10:30 Licencia<br>Ochranné prostriedky: nie; Zverejneme, ano | Zmazať   |  |  |

7. Po prenesení posudku nezabudnite uložiť prenesený posudok:

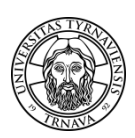

| Použitie technologických opatrení, ktoré zabránia verejnosti dielo trvalo ukladať na pamäťové médium alebo ho tlačiť  ◎ nie |                                                                                  |          |  |  |
|----------------------------------------------------------------------------------------------------|----------------------------------------------------------------------------------|----------|--|--|
| Výber práce Prehľadávať. Prenie                                                                                             |                                                                                  |          |  |  |
| Zoznam posudkov                                                                                                    |                                                                                  |          |  |  |
| Autor posudku                                                                                                    | Súbor                                                                            | Operácie |  |  |
|                                                                                                    | <b>Posudok</b> (03.09.2012 10:26)<br>Ochranné prostriedky: nie; Zverejnenie: nie | Zmazať   |  |  |
| Uložit                                                                                                    |                                                                                  |          |  |  |

V prípade komplikácii alebo nejasností kontaktujte svojho katedrového administrátora EZP. Zoznam katedrových administrátorov EZP je dostupný na stránke <u>http://www.truni.sk/sk/fakultni-katedrovi-administratori-ezp</u>.

V prípade technických problémov napíšte na e-mailovú adresu ezp@truni.sk.

Aktualizácia dokumentu: 3. 9. 2012